# 6 STEPS TO TAKE BEFORE SCHOOL

# **Financial Aid Edition**

## **1. VIEW YOUR FINANCIAL AID**

- Log into the Cav Center through
  walsh.edu
- Click "Students"
- Click the 4 white squares in upper left corner
- Click Banner
- Click Financial Aid
- View 24/25 Award Year
- If you do not see an award, check to see if you are missing any requirements

#### 3. VIEW YOUR BILL/AMOUNT DUE

- Click the 4 white squares in upper left corner
- Click Banner
- Click Student Account Info
- Click Nelnet
- Create an account if you haven't done so already
- You can make payments, set up payment plans and manage refunds here

#### 5. MISSING FORMS

- Any missing forms can be turned in 3 ways:
- Through our secure online portal, emailed to studentservicecenter@walsh.edu, or turned into the SSC in Farrell Hall room 101

## 2. ACCEPT OR DECLINE LOANS

- Once in the Financial Aid Award Year, scroll to the bottom of the page
- You will see drop down boxes to accept or decline your loans and/or work-study

#### 4. OUTSTANDING REQUIREMENTS

- When you are viewing your Financial Aid, you may see outstanding requirements
- To complete MPN or Entrance Counseling, please do so on studentaid.gov
- Your loans will not post until this is done

#### 6. TIPS TO HELP

- Check your Walsh email often; any emails from SSC will be important
- Check your Nelnet Student Account often to make sure your account is paid up to date